Intro

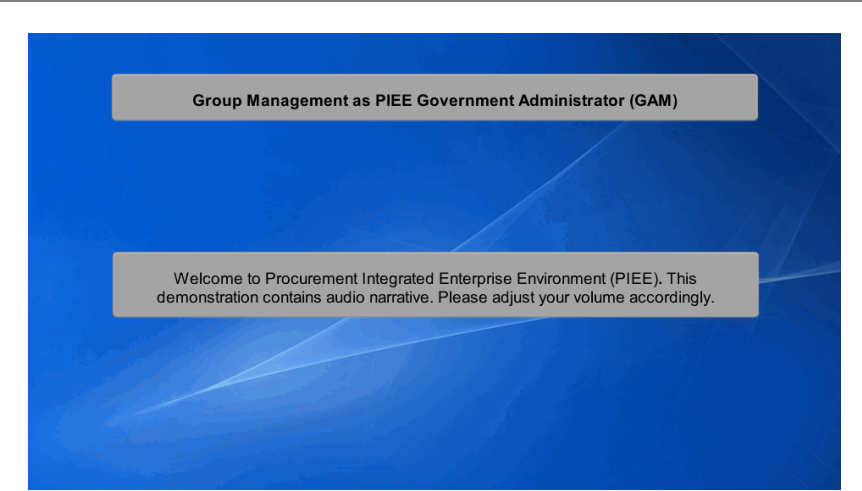

Welcome to Procurement Integrated Enterprise Environment (PIEE). This demonstration contains audio narrative. Please adjust your volume accordingly. Group Management as PIEE Government Administrator (GAM)

#### Step 1

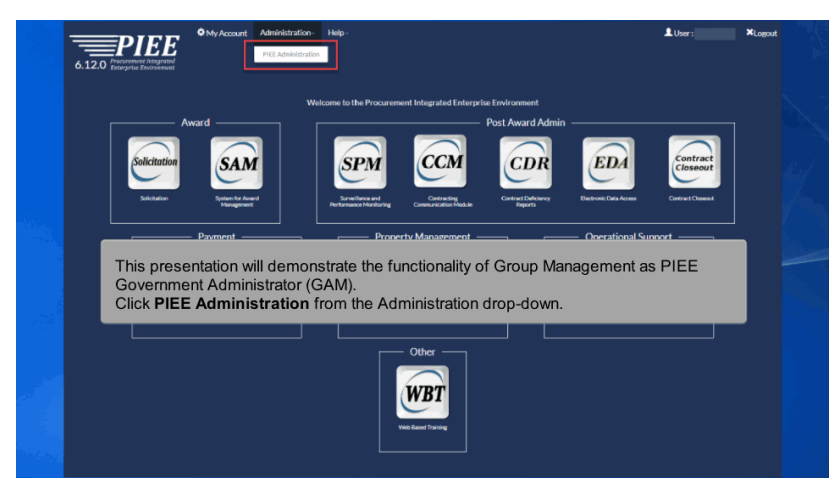

This presentation will demonstrate the functionality of Group Management as PIEE Government Administrator (GAM). Click PIEE Administration from the Administration drop-down.

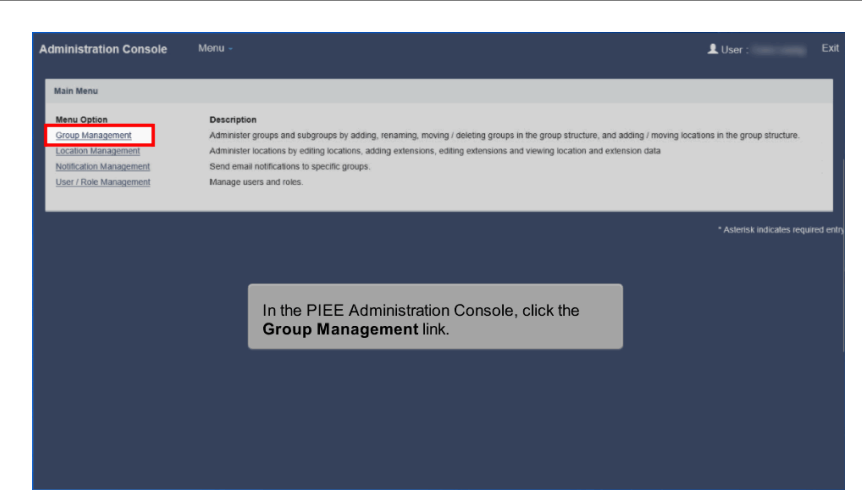

In the PIEE Administration Console, click the Group Management link.

#### Step 3

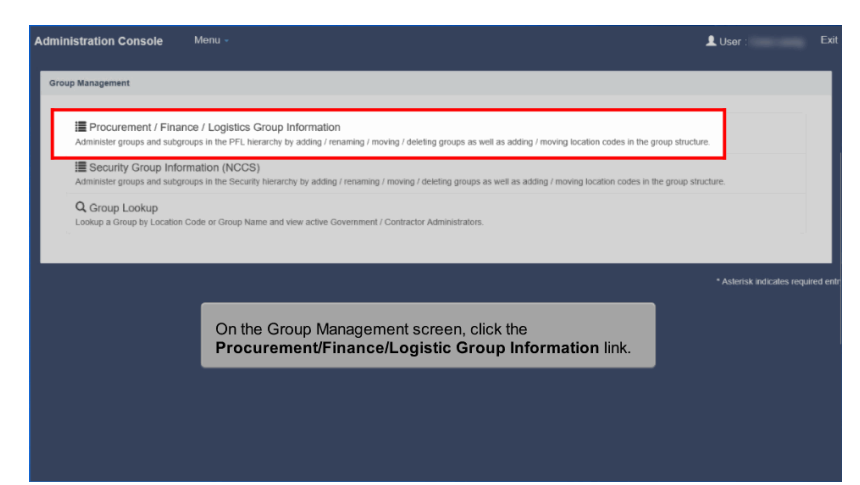

On the Group Management screen, click the Procurement/Finance/Logistic Group Information link.

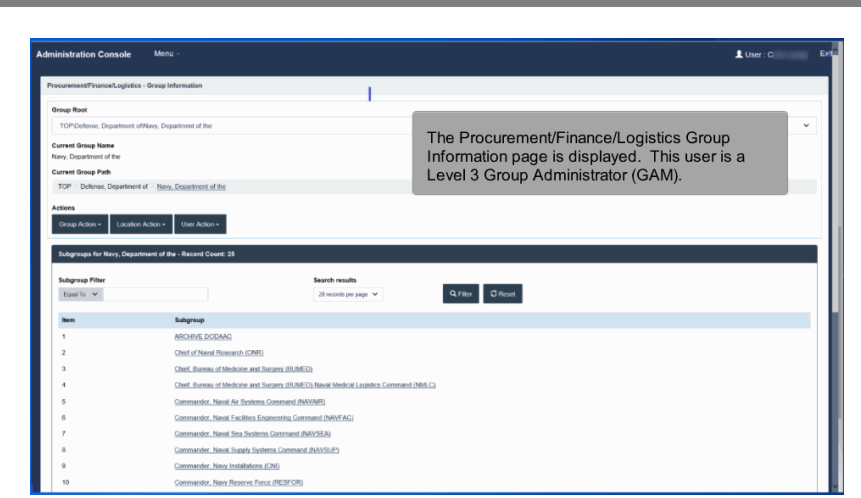

The Procurement/Finance/Logistics Group Information page is displayed. This user is a Level 3 Group Administrator (GAM).

#### Step 5

| curement/Finance/Log                                                                    | istics - Group Information                                                                                                    |                                                                                                    |                                                                 |
|-----------------------------------------------------------------------------------------|----------------------------------------------------------------------------------------------------|----------------------------------------------------------------------------------------------------|-----------------------------------------------------------------|
| Group Root                                                                              |                                                                                                    |                                                                                                    |                                                                 |
| TOP/Defense, Departm                                                                    | ent ofNavy, Department of the                                                                                                    |                                                                                                    | Actions on the Crown Information coroon are                     |
| Surrent Group Name                                                                      |                                                                                                    |                                                                                                    | Actions on the Group miornation screen are                      |
| lavy, Department of the                                                                 |                                                                                                    |                                                                                                    | grouped into categories.                                        |
| Current Group Path                                                                      |                                                                                                    |                                                                                                    | - Group Action: Add Subgroup                                    |
| TOP / Defense, Depart                                                                   | ment of / Navy, Department of the                                                                                                    |                                                                                                    | <ul> <li>Location Action: Add Location(s) to Current</li> </ul> |
| Lotions                                                                                 |                                                                                                    |                                                                                                    | Group, Manage Location Code Format for                          |
|                                                                                         | ation Action + User Action +                                                                                                    |                                                                                                    | Service/Agency and View Location Codes for                      |
| Add Subgroup                                                                            |                                                                                                    |                                                                                                    | Current Group                                                   |
|                                                                                         |                                                                                                    |                                                                                                    | ounon oroup.                                                    |
| Subgroups for Navy, D                                                                   | lepartment of the - Record Count: 25                                                                                                    |                                                                                                    | Liser Action: View Archived Lisers and View                     |
| Subgroups for Navy, D                                                                   | lepartment of the - Record Count: 25                                                                                                    | Search results                                                                                                    | - User Action: View Archived Users and View                     |
| Subgroups for Navy, D<br>Subgroup Filter<br>Equal To Y                                  | epartment of the - Record Count: 23                                                                                                    | Search results<br>20 records per page 💙                                                                                                    | - User Action: View Archived Users and View<br>Current Users    |
| Subgroups for Navy, D<br>Subgroup Filter                                                | epartment of the - Record Count: 28                                                                                                    | Search results<br>20 records per page 💙                                                                                                    | - User Action: View Archived Users and View<br>Current Users    |
| Subgroups for Navy, D<br>Subgroup Filter<br>Exped To                                    | epartment of the - Record Count; 28<br>Subgroup                                                                                                    | Search results<br>20 recerds per page. 🛩                                                                                                    | - User Action: View Archived Users and View<br>Current Users    |
| Subgroups for Navy, D<br>Subgroup Filter<br>Equal To V<br>Dem                           | Apartment of the - Record Count, 23<br>Subgroup<br>Altority DODMG                                                                                                    | Search results<br>29 month per page 💙                                                                                                    | - User Action: View Archived Users and View<br>Current Users    |
| Subgroups for Havy, D<br>Subgroup Filter<br>Equil To V<br>Been<br>1<br>2                | Apartment of the - Record Count, 23  Subgroup  Also-base Option Decision Subgroup  Option Decision Decision Dec                                                                                                    | Search results<br>28 month per page →                                                                                                    | - User Action: View Archived Users and View<br>Current Users    |
| Subgroup Filter Equil To V  Been  1  2  3                                               | Approximate of the - Nacood Count: 29  Subgroup  Add/static Count: 20  Add/static Count: 20  Count of Nacood Count: 20  Count of Nacood Count: 20  Count of                                                                                                    | Search results<br>30 month par page 👻                                                                                                    | - User Action: View Archived Users and View<br>Current Users    |
| Subgroups for Havy, D<br>Subgroup Filter<br>Equal In V<br>Nem<br>1<br>2<br>3<br>4       | Notigence<br>Addresses<br>Addresses<br>Clear & News (News) (CNED)<br>Clear, University (CNED)<br>Clear, University (CNED)<br>Clear, University of News) (CNED)                                                                                                    | Search results<br>29 north propage V<br>(RARED)<br>(RARED) North Medical Logatics, Carena                                                                                                    | - User Action: View Archived Users and View<br>Current Users    |
| Sebgroups for Havy, C<br>Subgroup Filter<br>Equal To v<br>Item<br>1<br>2<br>3<br>4<br>5 | National of the - Record Court 21<br>Subgroup<br>ACCOUNT COURSE<br>On of the Second Court of The<br>One of These of Markon (DMO)<br>One of These of Markon and Second<br>One of These of Markon and Second<br>Construction, Nano Ar Systems Come                                                                                                    | Search results<br>20 month per page. V<br>(EUARLE)<br>(EUARLE) Named Medical Logistics Content<br>and JANVARD                                                                                                    | - User Action: View Archived Users and View<br>Current Users    |
| Subgroups for Havy, C<br>Subgroup Filter<br>Print To V<br>1<br>2<br>3<br>4<br>5<br>6    | Adaptive<br>Resolution<br>Allocation Councel (2)<br>Allocation Councel<br>Councel (Allocation Councel)<br>Councel (Allocation Councel)<br>Councel (Allocation Councel)<br>Councel (Allocation Councel)<br>Councel (Allocation Councel)<br>Councel (Allocation Councel)<br>Councel (Allocation Councel)                                                                                                    | Exarch results<br>21 month or page V<br>(0.0015)<br>(0.0015) Novol Motical Lightics Cherry<br>and Add/MOSD)<br>and Cherrisold MONTACI                                                                                                    | - User Action: View Archived Users and View<br>Current Users    |
| Sedgroups for Havy, C<br>Bodgroup Filter<br>Figure 1:                                   | Augusteen of the - Neurof Court 21<br>Registree<br>ARCINE COOLING<br>ARCINE COOLING | Search results<br>20 months are page view<br>(SURED)<br>(SURED) Short Method Legelites Coress<br>and Methods)<br>social Controls<br>(Suressel DeVTA)<br>control Methods                                                                                                    | - User Action: View Archived Users and View<br>Current Users    |
| s dagroups for Havy, C<br>Sudagroup Filter<br>Figure 1:                                 | Automat of Pau - Record Cause 23<br>Subgroup<br>MICRODE CODESC<br>Card of Move Howards (MNO<br>Card, Earnes of Markers and Surger<br>Cards and Surger A Surgers Card<br>Caranatala, Neurit A Cardina Card<br>Caranatala, Neurit A Cardina Card<br>Caranatala, Neurit A Card Surgers<br>Caranatala, Neurit A Card Surgers                                                                                                    | Search results<br>2 membra prograve v<br>2004000<br>2004000<br>20040000<br>200400000<br>200400000<br>200400000<br>200400000<br>200400000<br>200400000<br>200400000<br>200400000<br>20040000<br>20040000<br>2004000<br>2004000<br>200400<br>20040<br>20040<br>20040 | - User Action: View Archived Users and View<br>Current Users    |

Actions on the Group Information screen are grouped into categories.

- Group Action: Add Subgroup

- Location Action: Add Location(s) to Current Group, Manage Location Code Format for Service/Agency and View Location Codes for Current Group.

- User Action: View Archived Users and View Current Users

## Step 6

| ENSE CONTRACT MAN                | ACEN ENT ACENCY (PCMA)                                                                                                    |                     |                                          |
|----------------------------------|----------------------------------------------------------------------------------------------------|---------------------|------------------------------------------|
| rrent Group Path                 |                                                                                                    |                     |                                          |
| TOP / DEPT OF DEFENSI            | / DEFENSE CONTRACT MANAGEMENT AGENCY (DCMA)                                                                                                    |                     |                                          |
|                                  |                                                                                                    |                     |                                          |
| DORS                             |                                                                                                    |                     |                                          |
| Group Action - Locat             | on Action + User Action +                                                                                                    |                     |                                          |
|                                  |                                                                                                    |                     |                                          |
| subgroups for DEPENSE C          | ONTRACT MANAGEMENT AGENCY (DOMA) - Record Count: 10                                                                                                    |                     |                                          |
| Subgroup Filter                  | Searc                                                                                                    | h results           |                                          |
| Equal To 👻                       | 20 /                                                                                                    | ecords per page 🖌 🖌 | Q.Filter Stresset                        |
|                                  |                                                                                                    |                     |                                          |
| Item                             | Subgroup                                                                                                    |                     |                                          |
| 1                                | ARCHIVE DODAAC MOINT                                                                                                    |                     |                                          |
| 2                                | DCMA CENTRAL REGIONAL CMD                                                                                                    |                     |                                          |
| 3                                | DEMA COST AND PRICING CMD                                                                                                    |                     |                                          |
|                                  | DCMA EASTERN REGIONAL CMD                                                                                                    |                     | Scroll down the Subgroup list and select |
| 4                                | DCMA INTERNATIONAL CMD                                                                                                    |                     | Subgroup link.                           |
| 5                                |                                                                                                    |                     |                                          |
| 4<br>5<br>6                      | DCMA SPECIAL PROGRAMS CMD                                                                                                    |                     |                                          |
| 4<br>5<br>6<br>7                 | DCMA SPECIAL PROGRAMS CMD<br>DCMA SPECIAL PROGRAMS SOUTH TX                                                                                                    |                     |                                          |
| 4<br>5<br>6<br>7<br>8            | DCMASPECIAL PROGRAMS CMD<br>DCMASPECIAL PROGRAMS SOUTH TX<br>DCMASVESTER/LREGIONAL CMD                                                                                         |                     |                                          |
| 4<br>5<br>6<br>7<br>8<br>9       | DCMA SPECIAL PROGRAMS CMD<br>DCMA SPECIAL PROGRAMS SOUTH TX<br>DCMA WESTERI REGIONAL CMD<br>HO DET CONTRACT MANAGEMENT AGENCY                                                  |                     |                                          |
| 4<br>5<br>6<br>7<br>8<br>9<br>10 | DCMA SPECIAL PROGRAMS CMD<br>DCMA SPECIAL PROGRAMS SOUTH TX<br>DCMA VISITER'S REGIONAL CMD<br>HD DEF CONTRACT MANAGEMENT AGENCY<br>HD DEfense Contract Management Agency S500A |                     |                                          |

Scroll down the Subgroup list and select Subgroup link.

#### Step 7

| rocurement/Finance/Logist                                     | cs - Group Information                                        |                                                                                                    |
|---------------------------------------------------------------|---------------------------------------------------------------|----------------------------------------------------------------------------------------------------|
| Current Group Name<br>Commander, Naval Air Syste              | ms Command (NAVAIR)                                           |                                                                                                    |
| Current Group Path                                            |                                                               |                                                                                                    |
| TOP / DEPT OF DEFENS                                          | E / DEPT OF THE NAVY / Commander                              | ; Naval Air Systems Command (NAVAIR)                                                                                                    |
| Add Subgroup<br>Rename Group<br>Move Group<br>Subgroup Filter | on Action - User Action +                                     | In Level 3 group, the following options are available in the<br>Group Action menu drop-down:<br>- Add Subgroup<br>- Rename Group<br>- Move Group |
| Item                                                          | Subgroup                                                      | To rename the group, select <b>Rename Group</b> from the                                                                                         |
| 1                                                             | ASSISTANT COMMAND                                             | menu drop-down.                                                                                                    |
| 2                                                             | AVIATION SUPPORT D                                            | ETACHMENT KEYWEST                                                                                                    |
|                                                               | COMPLEXECOM                                                   | PATUKENT RIVER MDAIR01                                                                                                    |
| 3                                                             | 000000000000000000000000000000000000000                       |                                                                                                    |
| 3                                                             | DCMAAIRCRAFTINTE                                              | GRATED MAINT OPERATIONS AIMO-ST AUGUSTINE                                                                                                    |
| 3<br>4<br>5                                                   |                                                               | SEATED MAINT OPERATIONS ANNO-ST AUGUSTINE                                                                                                    |
| 3<br>4<br>5<br>6                                              | DCMA AIRCRAFT INTE<br>DCMC KOREA KIMHAI<br>DCMC PACIFIC MELBO | GRATED MARTOPERATIONS ANNO STAUGUSTINE<br>TEOR<br>URNE VIC AS DEME PACIFIC AUSTRALIA                                                             |

In Level 3 group, the following options are available in the Group Action menu drop-down:

- Add Subgroup
- Rename Group
- Move Group

To rename the group, select Rename Group from the menu drop-down.

# Step 8

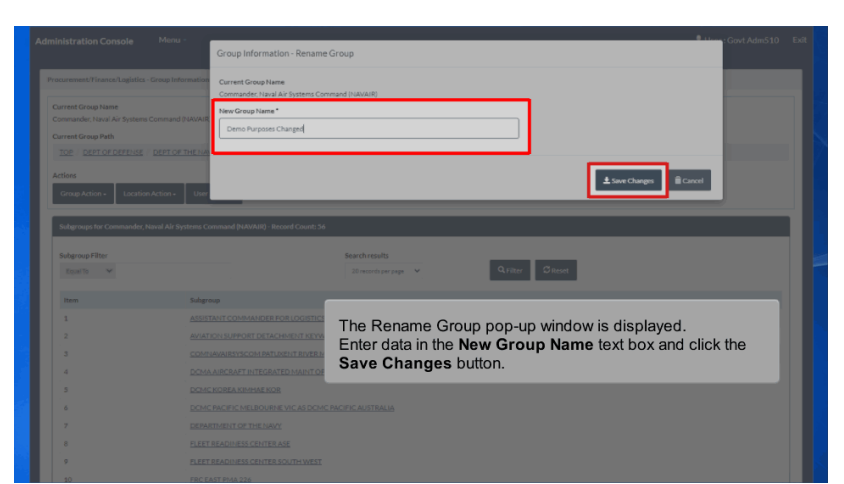

The Rename Group pop-up window is displayed. Enter data in the New Group Name text box and click the Save Changes button.

#### Step 9

| Administration Console                                                                                          | Menu -                                                                                                    |                                                                                                    | User : Govt Adm510              |  |
|----------------------------------------------------------------------------------------------------|----------------------------------------------------------------------------------------------------|----------------------------------------------------------------------------------------------------|---------------------------------|--|
| INFO: The group, Comman                                                                                         | der, Naval Air Systems Com                                                                                                    | mand (NAVAIR), was successfully renamed to Demo Purposes Changed.                                                                                                    |                                 |  |
| Procurement/Finance/Logist                                                                                      | ics - Group Information                                                                                                    |                                                                                                    |                                 |  |
| Current Group Name<br>Demo Purposes Changed                                                                     |                                                                                                    |                                                                                                    |                                 |  |
| Current Group Path                                                                                              |                                                                                                    |                                                                                                    |                                 |  |
| TOP / DEPT OF DEFENS                                                                                            | SE / DEPT OF THE NAVY /                                                                                                    | Demo Purposes Changed                                                                                                    |                                 |  |
| Actions                                                                                                    |                                                                                                    |                                                                                                    |                                 |  |
| Group Action + Loca                                                                                             | tion Action + User Acti                                                                                                    | on •                                                                                                    |                                 |  |
| Group Action - Loca<br>Subgroups for Demo Purp<br>Subgroup Filter                                               | tion Action + User Action                                                                                                    | on                                                                                                    |                                 |  |
| Group Action - Loca<br>Subgroups for Demo Purp<br>Subgroup Filter<br>Equal To V                                 | tion Action + User Acti                                                                                                    | ent 36<br>Search results                                                                                                    |                                 |  |
| Group Action - Local<br>Subgroups for Demo Purp<br>Subgroup Filter<br>Equal To -<br>Item                        | tion Action - User Actio                                                                                                    | et 53<br>Search reads<br>A success message is displayed o<br>The arroup name has been rename                                                                                                    | n the top of the screen.        |  |
| Group Action - Loca<br>Subgroups for Demo Pary<br>Equal To &                                                    | Subgroup                                                                                                    | et 39<br>Seech reults<br>A success message is displayed o<br>The group name has been rename                                                                                                    | in the top of the screen.<br>d. |  |
| Group Action - Loca<br>Subgroups for Demo Pury<br>Subgroup Filer<br>Equal To •                                  | Subgroup ASSISTANT COMM AVIATION SUPPOS                                                                                                    | Art 58<br>Seech reads<br>A success message is displayed o<br>The group name has been rename<br>retrochedurt servest                                                                                | in the top of the screen.<br>d. |  |
| Group Action - Loca<br>Subgroups for Demo Pury<br>Subgroup Filter<br>Equal To •<br>Item<br>1<br>2<br>3          | Subgroup AXION - User Actio Subgroup AXIATION SUPPOR COMMAXAIRENSEC                                                                                                    | ent se<br>ent se<br>Search results<br>A success message is displayed of<br>The group name has been rename<br>Interfacement survest<br>construction for distinguistic                               | n the top of the screen.<br>d.  |  |
| Group Action + Loca<br>Subgroups for Denno Purp<br>Subgroup Filter<br>Examina<br>Herm<br>1<br>2<br>3<br>4       | Subgroup<br>ASSISTANT COMM<br>ASSISTANT COMM<br>COMMANABAYEC<br>DCMAABERST                                                                                                    | ant 33<br>Search results<br>A success message is displayed o<br>The group name has been rename<br>retracted it stryest<br>Orientiation revealed and strated the                                    | n the top of the screen.<br>d.  |  |
| Croup Action - Local<br>Subgroups Air Deano Pury<br>Subgroup Filter<br>Rean 16 V<br>16<br>1<br>2<br>3<br>4<br>5 | Bon Action >         User Action           costs Charged F. Record Cost         Subgroup           Assistiant Costm         Assistiant Costm           COMMUNICATION SUPPORT         COMMUNICATION SUPPORT           COMMUNICATION SUPPORT         COMMUNICATION SUPPORT           DCLACA SUBGRACE         DCLACA SUBGRACE | en t 30<br>Search results<br>A success message is displayed of<br>The group name has been rename<br>it etrachedruit strokest<br>out strokest<br>internation which of participations<br>internation | in the top of the screen.<br>d. |  |

A success message is displayed on the top of the screen. The group name has been renamed.

| Administration Cons                        | sole Menu -                     | LUser : Govt AdmS10                                              | Exit |  |
|--------------------------------------------|---------------------------------|------------------------------------------------------------------|------|--|
| INFO: The group, Co                        | mmander, Naval Air Systems Comm | and (NAVAIR), was successfully renamed to Demo Purposes Charged. | ×    |  |
| Procurement/Finance/                       | Logistics - Group Information   |                                                                  |      |  |
| Current Group Name<br>Demo Purposes Chan   | ped                             |                                                                  |      |  |
| Current Group Path                         | EFENSE / DEPT OF THE NAVY /     | Demo Purposes Chaneed                                            | 11   |  |
| Actions                                    |                                 |                                                                  | н    |  |
| Group Action +                             | Location Action + User Actio    | n-                                                               |      |  |
| Add Subgroup<br>Rename Group<br>Move Group | Purposes Changed - Record Cou   | në 36                                                            |      |  |
| Subgroup Filter                            |                                 | Search results                                                   |      |  |
| Equal To 💙                                 |                                 | 20 records per page 👻 Q. Filter 🖉 Reset                          |      |  |
| Item                                       | Subgroup                        | To move a group, select Move Group from the Group                |      |  |
| 1                                          | ASSISTANT COMM                  | Action menu drop-down.                                           |      |  |
| 2                                          | AVIATION SUPPOR                 |                                                                  |      |  |
| 3                                          | COMNAVAIRSYSCO                  | M PATUXENT RIVER MDAIR01                                         |      |  |
| 4                                          | DCMA AIRCRAFT IN                | ITEGRATED MAINT OPERATIONS AIMO-ST AUGUSTINE                     |      |  |
| 5                                          | DCMC KOREA KIM                  | HAEKOR                                                           |      |  |
| 6                                          | DCMC PACIFIC MEL                | BOURNE VIC AS DEMC PACIFIC AUSTRALIA                             |      |  |
|                                            | DEPARTMENT OF T                 | HE HAVE                                                          |      |  |

To move a group, select Move Group from the Group Action menu drop-down.

| Administration Console                      |                             | LUser : Govt Adm510                                               |  |
|---------------------------------------------|-----------------------------|-------------------------------------------------------------------|--|
| INFO: The group, Comman                     | der, Naval Air Systems Comr | wind (NAVARI), was successfully renamed to Demo Purposes Changed. |  |
| Procurement/Finance/Logisti                 | ics - Group Information     |                                                                   |  |
| Current Group Name<br>Demo Purposes Changed |                             |                                                                   |  |
| Current Group Path                          |                             |                                                                   |  |
| TOP / DEPT OF DEFENS                        | E / DEPT OF THE NAVY /      | Demo Purposes Changed                                             |  |
| Actions                                     |                             |                                                                   |  |
| Group Action + Locar                        | tion Action - User Actio    | n-                                                                |  |
| Add Subgroup                                |                             |                                                                   |  |
| Rename Group Purp                           | osses Changed - Record Cou  |                                                                   |  |
| Move Group                                  |                             |                                                                   |  |
| Subgroup Filter                             |                             | Search results                                                    |  |
| Equario •                                   | 1                           | au recei us par page 🔹 🦦 🐨 Hites 👘 Advestes                       |  |
| Item                                        | Subgroup                    | To move a group, select Move Group from the Group                 |  |
| 1                                           | ASSISTANT COMN              | Action menu drop-down.                                            |  |
| 2                                           | AVIATION SUPPOR             | -                                                                 |  |
| 3                                           | COMINAVAIRSYSCO             | M PATUKENT RIVER MDAIR01                                          |  |
| 4                                           | DCMA AIRCRAFT #             | ITEGRATED MAINT OPERATIONS AIMO-ST AUGUSTINE                      |  |
| 5                                           | DCMC KOREA KIM              | HAE KOR                                                           |  |
| 6                                           | DCMC PACIFIC ME             | BOURNE VIC AS DEME PACIFIC AUSTRALIA                              |  |
| 7                                           | DEPARTMENT OF T             | HENAWY                                                            |  |

## Step 11

| Administration Console Menu •                                                                                                    | L                                                                  | User : Govt Adm510                                |                       |
|----------------------------------------------------------------------------------------------------|--------------------------------------------------------------------|---------------------------------------------------|-----------------------|
| Group Information - Move Group                                                                                                    |                                                                    |                                                   |                       |
| Current Group Name<br>Demo Purposes Changed<br>Current Group Path<br>TOP/DEPT of DEFENSEDERT OF THE NAMOO<br>Destination Group Path Q Lookup<br>Hone Selected | ene Ruppose: Okanged                                               |                                                   |                       |
| tave ≩Careel                                                                                                    |                                                                    | * Asterisk indicates requi<br>† Only one field is | red entry<br>required |
|                                                                                                    |                                                                    |                                                   |                       |
|                                                                                                    | The Move Group page is now displayed. Click the <b>Looku</b> link. | ıp                                                |                       |
|                                                                                                    |                                                                    | _                                                 |                       |

The Move Group page is now displayed. Click the Lookup link.

#### Step 12

| Integrationation: How Group<br>Darrers Group Jasse<br>Darrers Group Jasse<br>Darrers Group Jass | Group Search<br>142076<br>Search regults are limited to the first 300 exerces found.                                                                                                    | Q Search<br>Search for Grap Yane<br>Search (Sri Journe)<br>Core                                                                                                    |                                                                                                    |
|----------------------------------------------------------------------------------------------------|----------------------------------------------------------------------------------------------------|----------------------------------------------------------------------------------------------------|----------------------------------------------------------------------------------------------------|
| Current Group Name<br>Deno Turposo Changed<br>Connent Group Path<br>Tom-OLET Of DEPENSIONET OF THE<br>Destination Group path OLLookup<br>Store Selected                                                                                                    | www. Kauch results we limited to the first 300 end/es found                                                                                                    | Search By Coop Have<br>Search By Location                                                                                                    |                                                                                                    |
| TOP CEPT OF DEFENSEDERT OF THE<br>Destination Group Path Q Lookup<br>vione Selected                                                                                                    | _                                                                                                    | close                                                                                                    |                                                                                                    |
| ± Save ≜Cancel                                                                                                    |                                                                                                    |                                                                                                    |                                                                                                    |
|                                                                                                    |                                                                                                    |                                                                                                    |                                                                                                    |
| - The G<br>- Enter I<br>User ca<br>In this d<br>selecter                                                                                                    | oup Lookup pop-up window is displayed.<br>lata in the Group Search text box.<br>either search by group Name or by Location.<br>imo, the user enters a DoDAAC in the Group S<br>Search By Location from the Search drop-o | Search text field and Jown.                                                                                                    | indicates required entry<br>Only one field is required                                                                                                    |
|                                                                                                    |                                                                                                    |                                                                                                    |                                                                                                    |
|                                                                                                    |                                                                                                    |                                                                                                    |                                                                                                    |
|                                                                                                    | - Enter D<br>User car<br>In this de<br>selected                                                                                                    | - Enter Data in the Group Search text box.<br>User can either search by group Name or by Location.<br>In this demo, the user enters a DoDAAC in the Group selected <b>Search By Location</b> from the Search drop-o | - Enter Data in the Group Search text box.<br>User can either search by group Name or by Location.<br>In this demo, the user enters a DoDAAC in the Group Search text field and<br>selected <b>Search By Location</b> from the Search drop-down. |

- The Group Lookup pop-up window is displayed.

- Enter Data in the Group Search text box.

User can either search by group Name or by Location.

In this demo, the user enters a DoDAAC in the Group Search text field and selected Search By Location from the Search dropdown.

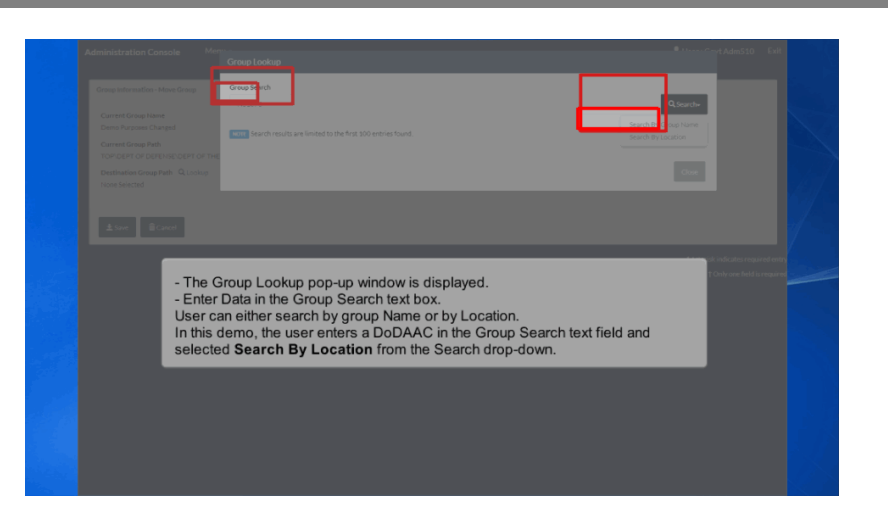

| Administration Console Mer                                           | Group Lookup                                                                                                    | • Manufort Adm510 Ext      |
|----------------------------------------------------------------------|----------------------------------------------------------------------------------------------------|----------------------------|
| Group Information - Move Group                                       | Group Search<br>7/65/07/6                                                                                         | Q.Search                   |
| Current Group Name<br>Demo Purposes Changed<br>Current Group Path    | Group Name TOP/DEPT OF DEFENSED DEPT OF THE NAMY Commander. Navy Installations SCHIF/COMMANDER NAMAL FORCES JARAN |                            |
| TOPIDEPT OF DEFENSE/DEPT OF THE<br>Destination Group Nath IQ, Lookup |                                                                                                    |                            |
|                                                                      |                                                                                                    |                            |
| ±Swe @Careet                                                         | Search results are limited to the first 100 entries found.                                                        | edicates remained entry    |
|                                                                      |                                                                                                    | The same field is required |
|                                                                      |                                                                                                    |                            |
|                                                                      |                                                                                                    |                            |
|                                                                      | One record is returned from the search.<br>Click the link of the <b>Group Name</b> .                              |                            |
|                                                                      |                                                                                                    |                            |
|                                                                      |                                                                                                    |                            |
|                                                                      |                                                                                                    |                            |

One record is returned from the search. Click the link of the Group Name.

# Step 14

| Administration Console         |                   |                                                                                                    | LUser : Govt Adm510 |             |  |
|--------------------------------|-------------------|----------------------------------------------------------------------------------------------------|---------------------|-------------|--|
| Group Information - Move Group | 19                |                                                                                                    |                     |             |  |
| Current Group Name             |                   |                                                                                                    |                     |             |  |
| Current Group Path             |                   |                                                                                                    |                     |             |  |
| TOP/DEPT OF DEFENSE/DEPT       | T OF THE NAVY Der | no Purposes Changed                                                                                    |                     |             |  |
| TOP\DEPT OF DEFENSE\DEPT       | T OF THE NAVYICON | nmander, Navy Installations (CNII) COMMANDER NAVAL FORCES JAPAN/Demo Purposes Changed                  |                     |             |  |
|                                |                   |                                                                                                    |                     |             |  |
| ≜ Save ■ Cancel                |                   |                                                                                                    |                     |             |  |
|                                |                   |                                                                                                    |                     |             |  |
|                                |                   |                                                                                                    | † Only one field    | is required |  |
|                                |                   |                                                                                                    |                     |             |  |
|                                |                   |                                                                                                    |                     |             |  |
|                                |                   |                                                                                                    |                     |             |  |
|                                |                   |                                                                                                    |                     |             |  |
|                                |                   | The group selected is now displayed under the                                                          | Destination         |             |  |
|                                |                   | The group selected is now displayed under the Group Path.<br>Click the <b>Save</b> button to continue. | Destination         |             |  |
|                                |                   | The group selected is now displayed under the Group Path.<br>Click the <b>Save</b> button to continue. | Destination         |             |  |
|                                |                   | The group selected is now displayed under the Group Path.<br>Click the <b>Save</b> button to continue. | Destination         |             |  |
|                                |                   | The group selected is now displayed under the Group Path.<br>Click the <b>Save</b> button to continue. | Destination         |             |  |

The group selected is now displayed under the Destination Group Path. Click the Save button to continue.

| Administration Console Me                   |                                                                                              |                                  |
|---------------------------------------------|----------------------------------------------------------------------------------------------|----------------------------------|
| Group Information - Move Group              |                                                                                              |                                  |
| Current Group Name<br>Demo Purposes Changed |                                                                                              |                                  |
| Current Group Path                          | al 12000 Patrick Burnstee Channel                                                            |                                  |
| Destination Group Path Q Lookup             |                                                                                              |                                  |
| TOP DEPT OF DEFENSE DEPT OF TH              | E NAVYICommander, Navy Installations (CHI/COMMANDER NAVAL FORCES JAPAN/Demo Purposes Changed |                                  |
| ± Save Cancel                               |                                                                                              |                                  |
|                                             |                                                                                              | * Astacisk indicates raw irod as |
|                                             |                                                                                              |                                  |
|                                             |                                                                                              |                                  |
|                                             |                                                                                              |                                  |
|                                             | The server extend is served included we have the                                             | Destination                      |
|                                             | Group Path.                                                                                  | Destination                      |
|                                             | Olish the Course hutters to combine                                                          |                                  |
|                                             | Click the Save button to continue.                                                           |                                  |
|                                             | Click the Save button to continue.                                                           |                                  |
|                                             | Click the Save button to continue.                                                           |                                  |

| The group was successfully i                   | nord                                                                                                    |  |
|------------------------------------------------|----------------------------------------------------------------------------------------------------|--|
|                                                |                                                                                                    |  |
| Procurement/Finance/Logistic                   | a - Group Information                                                                                                    |  |
| Group Root                                     |                                                                                                    |  |
| TOP/Defense, Department                        | Many, Department of the                                                                                                    |  |
| Current Group Name<br>SOLICITATIONS, NAVAL AIR | SYSTEMS COMMAND (NAVAR)                                                                                                    |  |
| Current Group Path                             |                                                                                                    |  |
| TOP / Defense, Department                      | t of Navy, Department of the Commander, Navy Installations (CNI) COMMANDER NAVAL FORCES JAPAN SOLICITATIONS, NAVAL AIR SYSTEMS COMMAND (NAVAIR) |  |
| Actions                                        |                                                                                                    |  |
| Group Action + Locatio                         | Addon - Unit Addon -                                                                                                    |  |
|                                                |                                                                                                    |  |
| Subgroups for SOLICITAT                        | IONS, NAVAL AIR SYSTEMS COMMAND (NAVAIR) - Record Count: 48                                                                                     |  |
|                                                |                                                                                                    |  |
| Subgroup Pilter                                | Search results                                                                                                    |  |
|                                                |                                                                                                    |  |
|                                                |                                                                                                    |  |
| Item                                           | A success message is displayed indicating that the group                                                                                        |  |
| Rem<br>1                                       | A success message is displayed indicating that the group<br>was moved. The new group path is now shown under the                                |  |
| 1<br>2                                         | A success message is displayed indicating that the group<br>was moved. The new group path is now shown under the<br>Current Group Path          |  |
| Rem<br>1<br>2<br>3                             | A success message is displayed indicating that the group<br>was moved. The new group path is now shown under the<br>Current Group Path.         |  |
| 5                                              | A success message is displayed indicating that the group<br>was moved. The new group path is now shown under the<br>Current Group Path.         |  |
| 1<br>2<br>3<br>4<br>5                          | A success message is displayed indicating that the group<br>was moved. The new group path is now shown under the<br>Current Group Path.         |  |
| 1<br>2<br>3<br>4<br>5<br>8                     | A success message is displayed indicating that the group<br>was moved. The new group path is now shown under the<br>Current Group Path.         |  |
| 1<br>2<br>3<br>4<br>5<br>6<br>7                | A success message is displayed indicating that the group<br>was moved. The new group path is now shown under the<br>Current Group Path.         |  |
| 1<br>2<br>3<br>4<br>5<br>6<br>7<br>8           | A success message is displayed indicating that the group<br>was moved. The new group path is now shown under the<br>Current Group Path.         |  |

A success message is displayed indicating that the group was moved. The new group path is now shown under the Current Group Path.

## Step 16

| Subgroup Filter<br>Equal To V | Search results<br>20 records per page 👻 🔍 Filter             | Ø Reset                |
|-------------------------------|--------------------------------------------------------------|------------------------|
| Item                          | Subgroup                                                     |                        |
| 1                             | ASSISTANT COMMANDER FOR LOGISTICS NAVALAIR SYSTEMS COMMAND   |                        |
| 2                             | AVIATION SUPPORT DETACHMENT KEYWEST.                         |                        |
| 3                             | COMNAVAIRSYSCOM PATUXENT RIVER MDAIR01                       |                        |
| 4                             | DCMA AIRCRAFT INTEGRATED MAINT OPERATIONS AIMO-ST AUGUSTINE  |                        |
| 5                             | DCMC KOREA KIMHAE KOR                                        |                        |
| 6                             | DCMC PACIFIC MELBOURNE VIC AS DCMC PACIFIC AUSTRALIA         |                        |
| 7                             | DEPARTMENT OF THE NAVY                                       |                        |
| 8                             | FLEET READINESS CENTER ASE                                   |                        |
| 9                             | FLEET READINESS CENTER SOUTH WEST                            | Scroll down and select |
| 10                            | FRC EAST PMA 226                                             | another Subgroup.      |
| 11                            | HQ Naval Air Systems Command (NAVAIR)                        |                        |
| 12                            | JOINT STRIKE FIGHTER PROGRAM OFFICE                          |                        |
| 13                            | NADEP NORTH ISLAND                                           |                        |
| 14                            | NAVAIR MEDITERREAN REPAIR ACTIVITY CENTRAL FIELD DET         |                        |
| 15                            | NAVAIR MECS NORFOLK                                          |                        |
| 16                            | NAVAIRPRA ATSUGI JA NAVAL AIR PACIFIC REPAIR ACTIVITY        |                        |
| 17                            | MANALEREA ATTUCK IN MANAL AND PACIFIC REPAIR ACTIVITY ATTUCK |                        |

Scroll down and select another Subgroup.

| Administration Console                        | Menu -                                         |                                                          |                               | LUser : Govt Adm510                              |                          |
|-----------------------------------------------|------------------------------------------------|----------------------------------------------------------|-------------------------------|--------------------------------------------------|--------------------------|
| Procurement/Pinance/Logistics                 | - Group Information                            |                                                          |                               |                                                  |                          |
| Current Group Name<br>NAWCTSD ORLANDO         |                                                |                                                          |                               |                                                  |                          |
| Current Group Path<br>TOP / DEPT OF DEFENSE / | DEPT OF THE NAVY / Demo Pur                    | osses Changed / NAWCTSD ORLANDO                          |                               |                                                  |                          |
| Actions                                       | Aution - Iter Aution -                         |                                                          |                               |                                                  |                          |
| Add Subgroup<br>Rename Group 150 0            | RLANDO - Record Count: 0                       |                                                          |                               |                                                  |                          |
| Move Group<br>Delete Group                    |                                                | Search results                                           |                               |                                                  | 1                        |
| Equal Te 💙                                    |                                                | 20 records per page 💙                                    | W Filter W Reset              |                                                  |                          |
| No records found.                             | Subgroup                                       |                                                          |                               |                                                  |                          |
| C Back to Menu                                | The Delete G<br>Levels 4 thro<br>To delete a g | roup option will c<br>ugh 7.<br>roup, select <b>Dele</b> | display for subgroups that ar | e                                                |                          |
|                                               | Action menu                                    | drop-down.                                               |                               | * Asterisk indicates requ<br>† Only one field is | ired entry<br>s required |
|                                               |                                                |                                                          |                               |                                                  |                          |
|                                               |                                                |                                                          |                               |                                                  |                          |

The Delete Group option will display for subgroups that are Levels 4 through 7. To delete a group, select Delete Group from the Group Action menu drop-down.

| Administration Console Menu -                                                       | L User : Govt Adm510        |                       |
|-------------------------------------------------------------------------------------|-----------------------------|-----------------------|
| Procurement/Finance/Legistics - Group Information                                   |                             |                       |
| Current Group Name<br>NAWCTSD OR ANDD                                               |                             |                       |
| Current Group Path                                                                  |                             |                       |
| TOP / DEPT OF DEFENSE / DEPT OF THE NAVY / Demo Purcoses Channed / NAVICTSD ORLANDO |                             |                       |
| Actions                                                                             |                             |                       |
| Group Action + Location Action + User Action +                                      |                             |                       |
| Add Subgroup Brown Crown TSD 001 AbiDO + Record Count-0                             |                             | A A A                 |
|                                                                                     |                             |                       |
| Delete Group Search results                                                         |                             | a state of the second |
| Estal Tr V 20 reservis per page V 44 HUSP VARSER                                    |                             |                       |
| Hem Subgroup                                                                        |                             | 1                     |
| No records found.                                                                   |                             | 1 A.                  |
|                                                                                     |                             |                       |
| The Delete Group option will display for subgroups that are                         |                             |                       |
| Caukto Menu Levels 4 through 7.                                                     |                             |                       |
| Action many dram down                                                               | • Astronic indicator can be |                       |
| Action menu drop-down.                                                              | † Only one field is         | required              |
|                                                                                     | _                           |                       |
|                                                                                     |                             |                       |
|                                                                                     |                             |                       |
|                                                                                     |                             |                       |

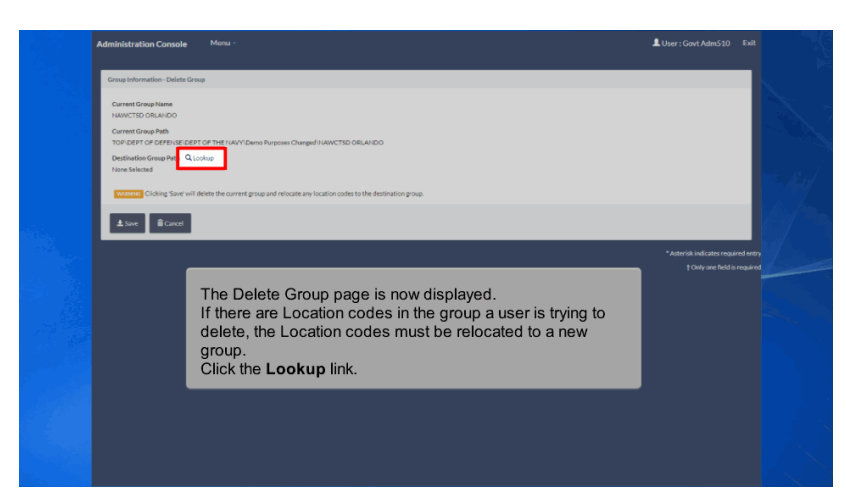

The Delete Group page is now displayed.

If there are Location codes in the group a user is trying to delete, the Location codes must be relocated to a new group. Click the Lookup link.

#### Step 19

| Administration Console Men                                                         | Group Lookup                                                                                                    | • Users Card AdmS                                        | i10 Exit                          |
|------------------------------------------------------------------------------------|----------------------------------------------------------------------------------------------------|----------------------------------------------------------|-----------------------------------|
| Group Information - Delete Group                                                   | Group Search                                                                                                    |                                                          |                                   |
| Current Group Name<br>NAWETSD ORLANDO<br>Current Group Path                        | Search results are limited to the first 100 entries found.                                                                                                    | Q, Search+<br>Search By Group Name<br>Search By Location |                                   |
| TOPIDEPT OF DEFENSEDEPT OF THE<br>Destination Group Path Q Lookup<br>None Selected |                                                                                                    | Guse                                                     |                                   |
| Clicking Save' will delete the                                                     | current group and relocate any location codes to the destination group.                                                                                                    |                                                          | 1.1                               |
| ± Save B Cancel                                                                    |                                                                                                    |                                                          |                                   |
| The Group<br>Enter data<br>User can e<br>In this dem<br>the <b>Searc</b>           | b Lookup pop-up window is displayed.<br>in the <b>Group Search</b> text box.<br>ifther search by Group Name or search by Location.<br>to, the user enters a Group Name in the Group Search field a<br>h by Group Name from the Search menu drop-down. | *Advite ind                                              | required entry<br>edd is required |
|                                                                                    |                                                                                                    |                                                          |                                   |

The Group Lookup pop-up window is displayed.

Enter data in the Group Search text box.

User can either search by Group Name or search by Location.

In this demo, the user enters a Group Name in the Group Search field and selected the Search by Group Name from the Search menu drop-down.

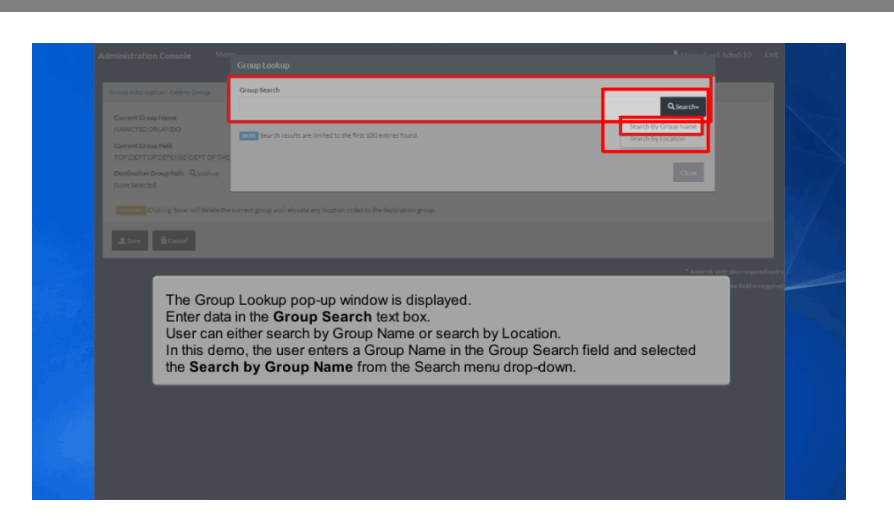

| Administration Console                                                 | Menn - Group Lookup                                                                                | AutomoCovt Adm510                                                                                                    |
|------------------------------------------------------------------------|----------------------------------------------------------------------------------------------------|----------------------------------------------------------------------------------------------------|
| Group Information - Delete G                                           | reap Search IPACTIVE SHIPS ERP                                                                     | Q, Search-                                                                                                    |
| Current Group Name<br>NAWCTSD ORLANDO                                  | Group Name                                                                                         |                                                                                                    |
| Current Group Path<br>TOP/DEPT OF DEFENSE/DI<br>Distingtion Group Bath | TOP-DEPT OF DEFENSEDEPT OF THE NAVY Commander Naval Sta Systems Command INAVSEAUINACTIVE SHIPS SRP | J                                                                                                    |
| None Selected                                                          |                                                                                                    | 5.8.J.                                                                                                    |
| Cicking Save'v                                                         | I de test l'he                                                                                     | . 6/3                                                                                                    |
| ± Sive ≣Carcel                                                         | Search results are limited to the first 100 entries found.                                         | and the second second sec |
|                                                                        |                                                                                                    | ndicates require                                                                                                    |
|                                                                        |                                                                                                    |                                                                                                    |
|                                                                        | One record is returned from the search.<br>Click the link of the <b>Group Name</b> .               |                                                                                                    |
|                                                                        |                                                                                                    |                                                                                                    |
|                                                                        |                                                                                                    |                                                                                                    |
|                                                                        |                                                                                                    |                                                                                                    |

One record is returned from the search. Click the link of the Group Name.

| Administration Console                               | Menu -                                                                                     | LUser : Govt Adm510 Exit     |  |
|------------------------------------------------------|--------------------------------------------------------------------------------------------|------------------------------|--|
| Group Information - Delete Gr                        | aup                                                                                        |                              |  |
| Current Group Name<br>NAWCTSD ORLANDO                |                                                                                            |                              |  |
| Current Group Path                                   | PT OF THE NAVY Demo Purposes Changed NAWCTSD OR ANDO                                       |                              |  |
| Destination Group Path Q I<br>TOPIDEPT OF DEFENSE DE | Looks<br>PT OF THE NAVYCannunder, Naval Sea Systema Cannand @WASEAN/#UACTIVE SHIPS ERP     |                              |  |
| WARNERS Clicking Save will                           | I delete the current group and relocate any location codes to the destination group.       |                              |  |
| <b>≜</b> Save ■ Cancel                               |                                                                                            |                              |  |
|                                                      |                                                                                            |                              |  |
|                                                      |                                                                                            | † Only one field is required |  |
|                                                      | The group that the user selected is now displayed under the <b>Destination Group Path.</b> |                              |  |
|                                                      | Click the <b>Save</b> button to continue.                                                  |                              |  |
|                                                      |                                                                                            |                              |  |
|                                                      |                                                                                            |                              |  |
|                                                      |                                                                                            |                              |  |
|                                                      |                                                                                            |                              |  |

The group that the user selected is now displayed under the Destination Group Path.

Click the Save button to continue.

#### Step 22

| The group was successfully deleted.       |                                        |  |
|-------------------------------------------|----------------------------------------|--|
|                                           |                                        |  |
| Procurement/Finance/Logistics - Group I   | Jornation                              |  |
| Current Group Name                        |                                        |  |
| Current Group Path                        |                                        |  |
| TOP / DEPTOP DEPENSE / DEPTY              | # THE NAVY / Demo Purnoses Chareed     |  |
| Actions<br>Group Action + Location Action | User Action +                          |  |
|                                           |                                        |  |
| Subgroups for Damo Porposes Chan          | a - Record Courte 55                   |  |
| Subgroup Filter                           | Search results                         |  |
| Equal Te 🗸                                | 20 records per page V C Filter D Roset |  |

A success message is displayed indicating that the group was deleted.

All location codes from the deleted group were moved to the group selected from the previous search page. The new group path is now shown under the Current Group Path.

| arrent Group Name<br>emo Purposes Changed                                                                                                    |                                                                                                    |
|----------------------------------------------------------------------------------------------------|----------------------------------------------------------------------------------------------------|
| urrent Group Path                                                                                                    |                                                                                                    |
| TOP / DEPT OF DEFE                                                                                                    | VSE / DEPT-OF-THE NAVY / Demo-Purroses Changed                                                                                                    |
| ctions                                                                                                    |                                                                                                    |
| Group Action + Lo                                                                                                    | ation Action - User Action -                                                                                                    |
| Group Median*                                                                                                    |                                                                                                    |
| A Subarouns for Dea                                                                                                    | Id Location(s) to Current Group                                                                                                    |
| and asks as a set                                                                                                    | the control control contro                                                                                                    |
|                                                                                                    |                                                                                                    |
| Subgroup Filter                                                                                                    | Search results                                                                                                    |
| Subgroup Filter                                                                                                    | Search results<br>20 restorts are sage ↓ Q. Faber & C. Reset                                                                                                    |
| Subgroup Filter                                                                                                    | Search results<br>20 month are page v Q Fiber © Roset                                                                                                    |
| Subgroup Filter<br>Equal To V                                                                                                    | Search results<br>20 results ar stage V Q Filter D Reset<br>Subgroup                                                                                                    |
| Subgroup Filter<br>Equal To V<br>Item                                                                                                    | Skarch results<br>20-resords ar rags V Q Filter Z Reset<br>Solgroup<br>Assistant Commanified FOR Locational And Printered Commanified                                                                                                    |
| Subgroup Filter<br>Equal To V<br>Item<br>1<br>2                                                                                                    | Search results  Software says  Software  Software Software  Software Software  Software Software S                                                                                      |
| Subgroup Filter<br>Revail To V<br>Item<br>1<br>2<br>3                                                                                                    | Search results<br>2 Insurface Stage                                                                                                    |
| Subgroup Filter<br>Revail To V<br>Hem<br>1<br>2<br>3<br>4                                                                                                    | Stearth results<br>2014/2014 2014/2014 2014<br>Solgrave<br>Addition Support DEControl LINENA AS SYSTEMS COMMAND<br>Addition Support DEControl LINENA AS SYSTEMS COMMAND<br>Addition Support DECONTROL LINENA AS SYSTEMS COMMAND<br>Addition Support DECONTROL LINENA AS SYSTEMS COMMAND<br>Addition Support DECONTROL LINENA AS SYSTEMS COMMAND<br>Addition Support DECONTROL LINENA AS SYSTEMS COMM        |
| Subgroup Filter<br>Republiko<br>Hem<br>1<br>2<br>3<br>4<br>5                                                                                                    | Search results<br>20 month or range v Q rater C Reset<br>Subgroups<br>Addition Support restancement ratives<br>Comessave and comment of a weak and primer of commands<br>Comessave and comment of a weak<br>Comessave and comment of a weak<br>Comessave and comment of a weak<br>Comessave and comment of a weak<br>Comment of a weak and comment of a weak<br>Comment of a weak and comment of a weak<br>Comment of a weak and comment of a weak<br>Comment of a weak and comment of a weak<br>Comment of a weak and comment of a weak<br>Comment of a weak and comment of a weak and comment<br>Comment of a weak and comment of a weak and comment<br>Comment of a |
| Subgroup Filter<br>Receil To V<br>1<br>2<br>3<br>4<br>5<br>6                                                                                                    | Seture seture         Oracle           Subgroup         Artition         2 Reset           Subgroup         Additional Subgroup Seture For Location Laware Are System Content on Codes for Current Group to see all Location Codes assigned to the current group.         Deck Subgroup Codes Additional Codes Additional Codes assigned to the current group.           Deck Subgroup Reset on Subgroup Subgroup Subg                                                                                                    |
| Subgroup Filter Recuir to Recuir to | Steart rests         Q Texr         2 Rest           Solgravp         Asstantion Support antoing taxes         While viewing Subgroups, the GAM may select View Location Codes for Current Group to see all Location Codes assigned to the current group.           Data SolgravPite         Data Codes assigned to the current group.           Dock SolgravPite         Description Building taxes           Description Factor Rest Code Code Codes for Current Group to see all Location Codes assigned to the current group.           Dock SolgravPite         Description Building Codes assigned to the current group.                                                                                                    |

While viewing Subgroups, the GAM may select View Location Codes for Current Group to see all Location Codes assigned to the current group.

| Current Group Name<br>Demo Purposes Changed                                                                                           |                                                                                                    |                                              |
|----------------------------------------------------------------------------------------------------|----------------------------------------------------------------------------------------------------|----------------------------------------------|
| Current Group Path                                                                                                    |                                                                                                    |                                              |
| TOP / DEPT OF DEFE                                                                                                    | ENSE / DEPT OF THE NAVY / Demo Purposes Changed                                                                                                    |                                              |
| Actions                                                                                                    |                                                                                                    |                                              |
| Group Action + Lo                                                                                                    | ocation Action - User Action -                                                                                                    |                                              |
|                                                                                                    |                                                                                                    |                                              |
| Subgroups for Len Vi                                                                                                    | And Location Codes for Current Group                                                                                                    |                                              |
|                                                                                                    |                                                                                                    |                                              |
| Subgroup Filter                                                                                                    | Search results                                                                                                    |                                              |
|                                                                                                    |                                                                                                    |                                              |
| Equal To 💙                                                                                                    | 20 records par page 👻 🔍 Filter 🦉 Reset                                                                                                    |                                              |
| EqualTo V                                                                                                    | Solagroup                                                                                                    |                                              |
| Equal To V                                                                                                    | 20 words ar sign v Q Filter Q Boot<br>Subgroup<br>ASSISTANT COMMANDER FOR LOCISTICS MANA AR SYSTEMS COMMAND                                                                                                    |                                              |
| Equal To V Item 1 2                                                                                                    | 20 months program V Q Fiber Q Root<br>Subgroup<br>ASSISTANT COMMUNICIPE FOR LOGISTICS UNION ARE PSTEMS COMMAND<br>ASSISTANT COMMUNICIPE FOR LOGISTICS UNION ARE PSTEMS COMMAND                                                                                                    |                                              |
| Equal To V<br>Item<br>1<br>2<br>3                                                                                                    |                                                                                                    | ay select <b>View</b>                        |
| Equal To v<br>Hem<br>1<br>2<br>3<br>4                                                                                                 | Comparing a rest of the current Group     Comparing the rest of the current Group     Comparing the rest of the current Group     Comparing the rest of the current Group     Comparing the rest of the current Group     Comparing the rest of the current Group                                                                                                    | ay select <b>View</b><br>to see all Location |
| Equal To v<br>Herm<br>1<br>2<br>3<br>4<br>5                                                                                           | Annu Commerces of the second second sec | ay select <b>View</b><br>to see all Location |
| Item 1<br>2<br>3<br>4<br>5<br>6                                                                                                    | Anter Care      Subgroup      Anter Care      Subgroup      Anter Care      Anter Care      Anter Care      Anter Care      Anter Care      Anter Care      Anter Care      Anter Care      Anter Care      Anter Care      Anter Care      Anter Care      Anter Care      Anter Care      Anter Care      Anter Care      Anter Care      | ay select <b>View</b><br>to see all Location |
| Equal 75 V<br>Hern<br>1<br>2<br>3<br>4<br>5<br>5<br>6<br>7                                                                            | Subgroup     Addition     Subgroup     Addition     Addition     Addition      | ay select <b>View</b><br>to see all Location |
| Ecourt For         V           Item         1           2         3           4         5           6         7           8         1 | Constraint of the law in the contract of the contract of  | ay select <b>View</b><br>to see all Location |

| mo Purposes Chang<br>rrent Group Path<br>IOP / DEPT OF DE | ed FENSE / Demo Purposes Changed                                  |                       | The GAM has an option to navigal<br>Email management page, based o<br>CLOSEOUT, SPM, MPR, GFP a | te to the Location Org<br>on the application: CDR,<br>nd WAWF | l |
|-----------------------------------------------------------|-------------------------------------------------------------------|-----------------------|-------------------------------------------------------------------------------------------------|---------------------------------------------------------------|---|
| tions<br>Group Action +                                   | Location Action + User Action<br>Demo Purposes Changed - Record C | iv<br>Sount: 3        |                                                                                                 |                                                               |   |
| ocation Code Filter                                       |                                                                   | Search results        |                                                                                                 |                                                               |   |
| Equal To 🛛 👻                                              |                                                                   | 20 records per page 💙 | Q rilter C Reset                                                                                |                                                               |   |
| 1                                                         | 51221A                                                            | DoDAAC                | DCMA AIMO MELBOURNE                                                                             | Org Email(s) ~                                                |   |
| 2                                                         | \$3205A                                                           | DoDAAC                | DCMA BAE YORK                                                                                   | CDR<br>CLOSEOUT                                               |   |
| 3                                                         | 53240A                                                            | DoDAAC                |                                                                                                 | SPM<br>MIPR                                                   |   |
|                                                           |                                                                   |                       |                                                                                                 | GFP                                                           |   |

The GAM has an option to navigate to the Location Org Email management page, based on the application: CDR, CLOSEOUT, SPM, MPR, GFP and WAWF

| mo Purposes Chang<br>rrent Group Path | ged                              |                            | The GAM has an option to naviga<br>Email management page, based | te to the Location Org<br>on the application: <b>CDR</b> ,    |
|---------------------------------------|----------------------------------|----------------------------|-----------------------------------------------------------------|---------------------------------------------------------------|
| OP / DEPT OF DE                       | EFENSE / Demo Purposes Changed   | ź                          | CLOSEOUT, SPM, MPR, GFP a                                       | Ind WAWF                                                      |
| tions                                 |                                  |                            |                                                                 |                                                               |
| Group Action +                        | Location Action + User Action    | n+                         |                                                                 |                                                               |
|                                       |                                  | -                          |                                                                 |                                                               |
| ocation Codes for I                   | Demo Purposes Changed - Record C | Count: 3                   |                                                                 |                                                               |
|                                       |                                  |                            |                                                                 |                                                               |
| Equal To                              | r                                | 20 renorts per para        | Q.Filter C.Reset                                                |                                                               |
|                                       |                                  | To Lator or bail balla +   |                                                                 |                                                               |
|                                       |                                  |                            |                                                                 |                                                               |
| 1                                     | 51221A                           | DoDAAC                     | DCMA AIMO MELBOURNE                                             | OrgEmsil(s) +                                                 |
| 1                                     | 51221A<br>53205A                 | DoDAAC<br>DoDAAC           | DCMA AIMO MELBOURNE                                             | Org Emselis) +<br>CDR                                         |
| 1                                     | 51221A<br>53205A                 | DoDAAC<br>DoDAAC           | DCMA AIMO MELBOURNE<br>DCMA BAE YORK                            | Org Enselb3 =<br>CDR<br>CLOSEOUT                              |
| 1<br>2<br>3                           | 51221A<br>53205A<br>53240A       | DoDAAC<br>DoDAAC<br>DoDAAC | DCMA AIMO MELBOURNE<br>DCMA BAE YORK                            | Org Develoi +<br>COR<br>CLOSEGUT<br>SPM<br>MIPR               |
| 1 2 3                                 | 51221A<br>53205A<br>53240A       | DoDAAC<br>DoDAAC<br>DoDAAC | DCMA.AIMO.MELBOURNE<br>DCMA.BAE.YORK                            | Cing Shuffki =<br>CDR<br>CLOSEOUT<br>SH4<br>MIPR<br>CIP       |
| 1 2 3                                 | 51221A<br>53205A<br>53240A       | DoDAAC<br>DoDAAC<br>DoDAAC | DCHA AIMO MELBOURNE<br>DCHA BAEYORK                             | Cog EnvelSi •<br>CDR<br>CLOSEDUT<br>SPH<br>MIPR<br>GP<br>WRWP |

| Statisticality Provide Statustic         Bowr a winters         Application       Location Code         Application       Location Code         Application       Location Code         Vision       Statustic         Application       Location Code         Vision       Statustic         Vision       Statustic         Vision       Statustic         Vision       Statustic         Vision       Statustic         Vision       Statustic         Vision       Statustic         Vision       Statustic         Vision       Statustic         Vision       Statustic         Vision       Vision                                                                                                    | Adm | inistration Console     |                       |               |                    |                                                              |                                          |                            | User : Govt Adm510         |                 |
|----------------------------------------------------------------------------------------------------|-----|-------------------------|-----------------------|---------------|--------------------|--------------------------------------------------------------|------------------------------------------|----------------------------|----------------------------|-----------------|
| Image: Control of the sector of the sector of the secto |     | Search Result - Found 3 | Records               |               |                    |                                                              |                                          |                            |                            |                 |
| Application       Constant 20 access       Declaration       Constant 20 access       Constant 20 access                                                                                                    |     | Show 20 v ent           | ries                  |               |                    |                                                              |                                          | Searc                      | h                          |                 |
| Aquitation 11 toration Code       1 toration Type       1 Privary Org Crail       1 secondary Org Crail       1 Secondary Org Crail       1 Secondary Org Cra                                                                                                    |     |                         |                       |               |                    |                                                              |                                          | Select All 3 Records       | Deselect All 3 Records     |                 |
| VMXWF       5122A       4343       DxDAAC       wwwfeet3378pasicon       © Gigi (Eners)         VMXWF       5122A       MONRY       DxDAAC       wwwfeet3378pasicon       © Gigi (Eners)         VMXWF       5122A       NA       DxDAAC       wwwfeet3378pasicon       © Gigi (Eners)         VMXWF       5122A       NA       DxDAAC       wwwfeet3378pasicon       © Gigi (Eners)         VMXWF       5122A       NA       DxDAAC       wwwfeet3378pasicon       © Gigi (Eners)         VMXWF       5122A       NA       DxDAAC       wwwfeet3378pasicon       © Gigi (Eners)         VMXWF       5122A       NA       DxDAAC       wwwfeet3378pasicon       © Gigi (Eners)         VMXWF       5122A       NA       DxDAAC       wwwfeet3378pasicon       © Gigi (Eners)         VMXWF       10 Auc       wwwfeet3378pasicon       © Gigi (Eners)       Two         VMXWF       © Molece Multic Mouch       © Auto-       Work (Eners)       Two         VMXWF       © Molece Multic Mouch       © Auto-       Mone (Eners)       Mone (Eners)         VMXWF       © Molece Multic Mouch       © Auto-       Mone (Eners)       Mone (Eners)         VMXWF       © Molece Multic Mouch       © Molece Multic Mouch                                                                                                    |     | Application             | Location Code         | Extension     | Location Type      | 1 Primary Org. Email                                         | Secondary Org. Email(s)                  | 11 Select                  | Action(s)                  |                 |
| VWWW     5122A     MOVIFY     DOLAKC     www.metrat337gad.com     Office Epress       VWWW     5122A     IA     DoLAKC     www.metrat337gad.com     Office Epress       Down 10 20 07 settions     If an intervention of the setting setting and the setting setting s                                                                                                    |     | WAWF                    | \$1221A               | 6243          | DoDAAC             | wawftest1357@caci.com                                        |                                          | 0                          | CEdit   Delete             |                 |
| VXXV     5121A     NA     DxDAXC     www.mest335tgat.com     Image: Comparison of the comparison of the comparis                                |     | WAWF                    | \$1221A               | MONEY         | DoDAAC             | wawftest1357@caci.com                                        |                                          |                            | GEdit   BDelete            |                 |
| Brender 10:3 of 3 article     Device     Item     Item       Clock     Clocker Multiple Record     Device Multiple Record     Item   Having selected an application from the Org Email menu<br>drop-down, the Search Results page is displayed with the<br>related records.                                                                                                    |     | WAWF                    | 51221A                | NA            | DoDAAC             | wawftest1357@caci.com                                        |                                          |                            | Ci <u>edit</u>             |                 |
| Clock Minder Neural         O Mitterver           Having selected an application from the Org Email menu drop-down, the Search Results page is displayed with the related records.         Image: Clock Search Results page is displayed with the related records.                                                                                                    |     | Showing 1 to 3 of 3 er  | ntries                |               |                    |                                                              |                                          |                            | Previous 1 Next            |                 |
|                                                                                                    |     | C Back Grup             | dute Multiple Records | Add Extension | Hav<br>dro<br>rela | ing selected an a<br>p-down, the <b>Sear</b><br>ted records. | pplication from<br><b>ch Result</b> s pa | the Org Er<br>ge is displa | mail menu<br>lyed with the | d entr<br>quire |
|                                                                                                    |     |                         |                       |               |                    |                                                              |                                          |                            |                            |                 |
|                                                                                                    |     |                         |                       |               |                    |                                                              |                                          |                            |                            |                 |

Having selected an application from the Org Email menu drop-down, the Search Results page is displayed with the related records.

## Step 26

| ninistration Console                                                                      | Menu -                             |                                      |                                             |                                                                                   |                                            | LUser : Govt Adm510                                                                                                    | Exit |
|-------------------------------------------------------------------------------------------|------------------------------------|--------------------------------------|---------------------------------------------|-----------------------------------------------------------------------------------|--------------------------------------------|----------------------------------------------------------------------------------------------------|------|
|                                                                                           |                                    |                                      |                                             |                                                                                   |                                            |                                                                                                    |      |
| Search Result - Found 3 Record                                                            | ds                                 |                                      |                                             |                                                                                   |                                            |                                                                                                    |      |
| Show 10 v entries                                                                         |                                    |                                      |                                             |                                                                                   |                                            | Search:                                                                                                    |      |
| Application (1) Lee<br>VARVE 512<br>VARVE 512<br>VARVE 512<br>Showing 1 to 3 of 3 entries | ation Code<br>121A<br>121A<br>121A | 1 Extension 1<br>6243<br>MOHEY<br>NA | Location Type<br>DoDAAC<br>DoDAAC<br>DoDAAC | Primary Org. Email wawfeet1337@caci.com wawfeet1337@caci.com wawfeet1337@caci.com | 17 Secondary Org. Email(g)                 | Control All Control All Descents<br>Select entrol (Control Control All Control Control C |      |
| C Eluck                                                                                   | hitiple Records                    | Add Extension                        |                                             | _                                                                                 | _                                          | _                                                                                                    |      |
|                                                                                           | To u<br>chec                       | pdate mu<br>kboxes, t                | ltiple rec<br>hen click                     | ords for Organi<br>the <b>Update M</b>                                            | zational Email,<br>u <b>ltiple Recor</b> e | , select the ds button.                                                                                                    |      |
|                                                                                           |                                    |                                      |                                             |                                                                                   |                                            |                                                                                                    |      |
|                                                                                           |                                    |                                      |                                             |                                                                                   |                                            |                                                                                                    |      |
|                                                                                           |                                    |                                      |                                             |                                                                                   |                                            |                                                                                                    |      |

To update multiple records for Organizational Email, select the checkboxes, then click the Update Multiple Records button.

| Administration C | Console Mer | Update Org. Email(s) | for Multiple Records       |                                        |       |                          |     | - Cen't Adm510 | Exit |  |
|------------------|-------------|----------------------|----------------------------|----------------------------------------|-------|--------------------------|-----|----------------|------|--|
|                  |             | Primary Org. Email*  |                            | Primary Organizational Email Setting * |       | Update Secondary Emails? |     |                |      |  |
|                  |             |                      |                            | All Emails                             | ~     | No                       | ~   |                |      |  |
|                  |             | within Clicking Save | Changes' will update the O | rg. Email(s) for all selected rows.    | _     |                          |     |                |      |  |
|                  |             |                      |                            |                                        |       |                          |     | Records        |      |  |
|                  |             | ± Save Changes       | B Cancel                   |                                        |       |                          |     |                |      |  |
|                  |             |                      |                            |                                        |       |                          |     | ete            |      |  |
|                  |             |                      |                            |                                        |       |                          |     |                |      |  |
|                  |             |                      |                            |                                        |       |                          |     |                |      |  |
|                  |             | 52120                | DoDAAG                     | wawf-test@caci.com                     |       | 0                        | GER |                |      |  |
|                  |             |                      |                            |                                        |       |                          | 8   |                |      |  |
|                  | 50512A      | Enter data           | in the Prim                | ary Org Email text                     | box.  |                          | 81  |                |      |  |
|                  | 90512A      | The follow           | ing options                | are available from the                 | he Pi | rimary                   | 81  |                |      |  |
|                  | 50512A      | Organizat            | ional Emai                 | il Setting menu dro                    | p-do  | wn: All Emails,          | 81  |                |      |  |
|                  | \$0512A     | No Emails            | or Negative                | e Emails.                              |       |                          | 8   |                |      |  |
|                  | 90512A      | Select Yes           | s or <b>N</b> o from       | n the Update Secor                     | ndar  | y Emails menu            | 81  |                |      |  |
|                  |             | drop-down            |                            |                                        |       |                          |     |                |      |  |
|                  |             |                      |                            |                                        |       |                          | _   |                |      |  |
| < Back           |             |                      |                            |                                        |       |                          |     |                |      |  |
|                  |             |                      |                            |                                        |       |                          |     |                |      |  |
|                  |             |                      |                            |                                        |       |                          |     |                |      |  |
|                  |             |                      |                            |                                        |       |                          |     |                |      |  |

Enter data in the Primary Org Email textbox.

The following options are available from the Primary Organizational Email Setting menu drop-down: All Emails, No Emails or Negative Emails.

Select Yes or No from the Update Secondary Emails menu drop-down.

#### Step 28

|                    |                                                     | Update Org. Email(s) for Multiple Record                                                                        | 55                                                      |                              |                                                        | keen En tAdm510 € |  |
|--------------------|-----------------------------------------------------|----------------------------------------------------------------------------------------------------|---------------------------------------------------------|------------------------------|--------------------------------------------------------|-------------------|--|
|                    |                                                     | Primary Org. Email *<br>wawfest1337@caci.com                                                                    | Primary Organizational Email Setting<br>All Emails      | er<br>vi                     | Update Secondary Emails?                               |                   |  |
|                    |                                                     | Secondary Organizational Email(s)                                                                               | Secondary Organizational Email Sett                     | tings                        |                                                        |                   |  |
|                    |                                                     |                                                                                                    | All Emails                                              | v                            |                                                        | Anarda            |  |
|                    |                                                     |                                                                                                    | Al Emails                                               | ~                            |                                                        | 23<br>24          |  |
|                    |                                                     | Environment Clicking Save Changes' will update the                                                              | Org. Emands for all selected rows.                      |                              | •                                                      |                   |  |
|                    |                                                     | ± Sove Changes                                                                                                  |                                                         |                              |                                                        |                   |  |
|                    |                                                     | Anna an an an Anna an Anna an Anna an Anna an Anna an Anna an Anna an Anna an Anna an Anna an Anna an Anna an A |                                                         |                              |                                                        |                   |  |
|                    |                                                     |                                                                                                    |                                                         |                              |                                                        |                   |  |
| Whe<br>Sec<br>Ente | en the GAM se<br>condary Organ<br>er data to the ne | ects <b>Yes</b> from the <b>I</b><br>nizational Email Se<br>ecessary fields and                                 | Jpdate Second<br>ettings text field<br>click the Save 0 | dary E<br>ds will  <br>Chang | <b>mail</b> menu drop-<br>be displayed.<br>ges button. | -down, the        |  |
|                    |                                                     |                                                                                                    |                                                         |                              |                                                        |                   |  |

When the GAM selects Yes from the Update Secondary Email menu drop-down, the Secondary Organizational Email Settings text fields will be displayed.

Enter data to the necessary fields and click the Save Changes button.

| Search Result - Found 3 Records                                                                                                    |           |                                                     |   |
|----------------------------------------------------------------------------------------------------|-----------|-----------------------------------------------------|---|
| Show is v entries                                                                                                    | Sea       | rdh:                                                |   |
| Application         B:         Location-Cole         II:         Detender         III         Detender         Op/En           WWW         \$1221A         6243         Cr0Ad-C         www.rhort1257(pacicion           WWW         \$1221A         MOVEY         Dr0Ad-C         www.rhort1257(pacicion           WWW         \$1221A         MOVEY         Dr0Ad-C         www.rhort1257(pacicion | D Select  | Action(s)<br>© Edit   B_Delete<br>© Edit   B_Delete |   |
| Doming 10.347 settion                                                                                                    |           | Previous 1 Next.                                    |   |
| C Back                                                                                                    | _         |                                                     |   |
| A success message is displayed indicating that the Org Email cha                                                                                                    | nges have | been applied                                        | I |

A success message is displayed indicating that the Org Email changes have been applied to all selected records.

Click the Back button to return to the Group Information page.

#### Step 30

 Image: Construction for the second construction for the second consecond construction for the second constructi

When viewing Location Codes, the Admin may select to View Subgroups for Current Group to switch back to the Subgroups display.

LUser : Govt Adm510

| Administration Console                                  | Menu -                                     |                                                                |                                                        | LUser : Govt Adm510                               |
|---------------------------------------------------------|--------------------------------------------|----------------------------------------------------------------|--------------------------------------------------------|---------------------------------------------------|
| Procurement/Finance/Logistics-                          | Group Information                          |                                                                |                                                        |                                                   |
| Current Group Name<br>Demo Purposes Changed             |                                            |                                                                |                                                        |                                                   |
| Current Group Path                                      |                                            |                                                                |                                                        |                                                   |
| TOP / DEPT OF DEFENSE /                                 | Demo Purposes Changed                      |                                                                |                                                        |                                                   |
| Actions                                                 |                                            |                                                                |                                                        |                                                   |
| Group Action - Location<br>Add Subgroup<br>Rename Group | Action • User Action • anged - Record Cove | nc 3                                                           |                                                        |                                                   |
| Move Group                                              |                                            |                                                                |                                                        |                                                   |
| View Subgroups for Current                              | Group                                      | Search results<br>20 records per page 💙                        | Q.Filter SReset                                        |                                                   |
| Item                                                    | Location Code                              | Location Code Type                                             | Activity Name                                          | Action                                            |
| 1                                                       | 51221A                                     | DoDA4C                                                         | DCMA AIMO MELBOURNE                                    | Org Emails) +                                     |
| 3                                                       | When vie<br><b>Subgrou</b><br>Subgrou      | ewing Location Cod<br>u <b>ps for Current G</b><br>ps display. | des, the Admin may se<br><b>roup</b> to switch back to | lect to View                                      |
| Clack to Menu                                           |                                            |                                                                |                                                        |                                                   |
|                                                         |                                            |                                                                |                                                        |                                                   |
|                                                         |                                            |                                                                |                                                        |                                                   |
|                                                         |                                            |                                                                |                                                        | * Asterisk indicates requi<br>† Only one field is |

| Administration Console                      | Menu -                                                       | LUser : Govt Adm510         | Exit     |
|---------------------------------------------|--------------------------------------------------------------|-----------------------------|----------|
| Procurement/Finance/Logistics - G           | intermation                                                  |                             |          |
| Current Group Name<br>Demo Purposes Changed |                                                              |                             |          |
| Current Group Path                          |                                                              |                             |          |
| TOP / DEPT OF DEFENSE / G                   | temo Purposes Changed                                        |                             |          |
| Actions                                     |                                                              |                             | Mind     |
| Group Action - Location A                   | ction- User Action-                                          |                             | 122      |
| Subgroups for Demo Purposes                 | View Archived Users Changed View Current Users               |                             |          |
|                                             |                                                              |                             |          |
| Subgroup Filter                             | Search results<br>20 remarks are as 9, Eliter 20 Reset       |                             |          |
|                                             | restruction for the factor                                   |                             |          |
| Item                                        | Subgroup                                                     |                             |          |
| 1                                           |                                                              |                             |          |
|                                             | To View current users in this group, select the View Current |                             | J        |
|                                             | <b>Users</b> option from the User Action menu drop-down.     |                             |          |
| C Back to Menu                              |                                                              | _                           |          |
|                                             |                                                              | * Asterisk indicates requir | ed entry |
|                                             |                                                              | † Only one field is         | required |
|                                             |                                                              |                             |          |
|                                             |                                                              |                             |          |

To View current users in this group, select the View Current Users option from the User Action menu drop-down.

| LUser : Govt Adm510 |     |  |
|---------------------|-----|--|
|                     |     |  |
|                     |     |  |
|                     |     |  |
|                     | . 4 |  |

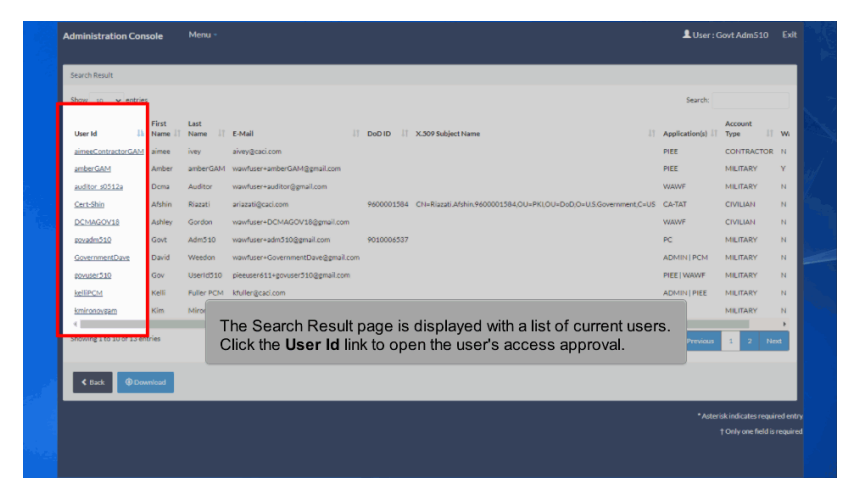

The Search Result page is displayed with a list of current users. Click the User Id link to open the user's access approval.

TOP / DEPT OF DE

Subgroup Filter Equal To 💙

Item

C Back to Menu

20 records per page 🗸

Q.Filter CReset

To View current users in this group, select the **View Current Users** option from the User Action menu drop-down.

|  | Administration Console N              | fenu -            |                                           |                                             |                                                                                   |                  |                    |                       | Ukor : Gout AdmS10 Eve               |
|--|---------------------------------------|-------------------|-------------------------------------------|---------------------------------------------|-----------------------------------------------------------------------------------|------------------|--------------------|-----------------------|--------------------------------------|
|  | PIEE Access Approval for Ashley Gordo |                   |                                           |                                             | The U                                                                             | ser Det          | ails sc<br>becific | reen is o<br>to the u | displayed with<br>ser. The following |
|  | Overview                              | Overview          |                                           |                                             | menu                                                                              | options          | are av             | ailable:              |                                      |
|  | Profile                               | Pending Supr      | ervisor/Sponsor Approval                  |                                             | - Prof                                                                            | ile              | -                  |                       |                                      |
|  | Supervisor                            | Mar International | are found for Danting Supervisor Research | internal                                    | <ul> <li>Supervisor or Spons</li> <li>Agency or Company</li> </ul>                |                  |                    | nsor<br>ny            |                                      |
|  | Justification/Attachments             |                   |                                           |                                             | - Justification/Attachments                                                       |                  |                    |                       |                                      |
|  | Reset Password                        | Pending Adm       | in Approval                               |                                             | - Use                                                                             | r Roles          | licate             | JI 17 4551            | word                                 |
|  | User Roles<br>Role History            | No. colesce       | are found for Dendine Arimin Americal     |                                             | <ul> <li>GAM/CAM Letter (for GAM/CAM users only)</li> <li>Role History</li> </ul> |                  |                    |                       |                                      |
|  | Profile History                       |                   |                                           |                                             | - Prof                                                                            | ile Histo        | ,<br>ory           |                       |                                      |
|  | GAM/CAM Letter                        | Active Roles      |                                           |                                             |                                                                                   |                  |                    |                       |                                      |
|  | Ref Print                             | Application       | Role                                      | Group Name                                  |                                                                                   | Location<br>Code | Extension          | Status                | Additional<br>Information            |
|  |                                       | WAWF              | Attice Group View All                     | DEPENSE CONTRACT MANAGE<br>(DCMA)           | MENT AGENCY                                                                       |                  |                    | Attached in<br>PIEE   |                                      |
|  |                                       | PIEE              | Administrator                             | AETC                                        |                                                                                   |                  |                    | Attached in<br>PIEE   |                                      |
|  |                                       | MIPR              | Initiator                                 | GOODFELLOW                                  |                                                                                   | FA3030           | NA                 | Attached in<br>PIEE   |                                      |
|  |                                       | WAWF              | Acceptor                                  | HQ DEPT OF DEFENSE EDUCAT<br>(DODEA) HE1234 | IONACTIVITY                                                                       | HE1254           | NA                 | Attached in<br>PIEE   |                                      |
|  |                                       | WAWF              | Missie: Issue By View Only                | HQ DEPT OF DEFENSE EDUCAT<br>(DODEA) HE1254 | IONACTIVITY                                                                       | HE1254           | NA                 | Attached in<br>PIEE   |                                      |
|  |                                       | SPM               | Matteries Contract Specialist             | HQ DEPT OF DEFENSE EDUCAT<br>(DODEA) HE1254 | IONACTIVITY                                                                       | HE1254           | NA                 | Attached in<br>PIEE   |                                      |
|  |                                       | EDA               | Ad Series Contracts                       | HQ DEPT OF DEFENSE EDUCAT                   | IONACTIVITY                                                                       | HE1254           | NA                 | Attached in           |                                      |

The User Details screen is displayed with information specific to the user. The following menu options are available: - Overview

- Profile
- Supervisor or Sponsor
- Agency or Company
- Justification/Attachments
- Reset Certificate or Password
- User Roles
- GAM/CAM Letter (for GAM/CAM users only)
- Role History
- Profile History

#### Step 34

| Adm                                                                                                    | nistration Console Menu - 🏦 U                                                                                                    | ser : Govt Adm510          | Exit     |
|----------------------------------------------------------------------------------------------------|----------------------------------------------------------------------------------------------------|----------------------------|----------|
| G                                                                                                    | sup Management                                                                                                    |                            |          |
|                                                                                                    | Procurement / Finance / Logistics Group Information     Administer groups and subgroups in the PT. Heredro by adding / resuming / moving / deleting groups as well as adding / moving location codes in the group structure. |                            |          |
|                                                                                                    | Q Group Lookup<br>Lookup a Group by Lookup Code or Group Name and view active Government / Contractor Administrators.                                                                                                    |                            |          |
|                                                                                                    | Awaiting Location Codes     Administer Awaiting Location Codes from DAAGC by assigning them to a Service / Agency within the group structure.                                                                                |                            | E they   |
|                                                                                                    | Q Group History<br>Look on the history of actions on mounts.                                                                                                    |                            | a po     |
| de la composition de la composition de la compos | nou many an annou a a annou a là anna                                                                                                    |                            | . de     |
|                                                                                                    |                                                                                                    | * Asterisk indicates requi | redentry |
|                                                                                                    |                                                                                                    | † Only one field is        | required |
|                                                                                                    | The user can use the <b>Group Lookup</b> to get a direct path to the desired group by searching the Location Codes.                                                                                                    |                            |          |
|                                                                                                    |                                                                                                    |                            |          |
|                                                                                                    |                                                                                                    |                            |          |
|                                                                                                    |                                                                                                    |                            |          |
|                                                                                                    |                                                                                                    |                            |          |

The user can use the Group Lookup to get a direct path to the desired group by searching the Location Codes.

# Step 34

| 1 | Troup Management                                                                                                    |                                                  |           |
|---|----------------------------------------------------------------------------------------------------|--------------------------------------------------|-----------|
|   | Procurement / Finance / Logistics Group Information                                                                                                    |                                                  |           |
|   | Q. Group Lookup Lookup Group by Josefon Code or Group Name and view solive Greenment / Costractor Administrators                                                                 |                                                  |           |
|   | Awaiting Location Codes     Aniviete Awaiting Location Codes     Aniviete Awaiting Location Codes from DAASC by assigning them to a Service / Agency within the group structure. |                                                  |           |
|   | Q Group History<br>Look to the history of actions on groups.                                                                                                    |                                                  | 5/        |
|   |                                                                                                    |                                                  |           |
|   |                                                                                                    | *Asterisk indicates requi<br>† Only one field is | red entry |
|   |                                                                                                    | _                                                |           |
|   | The user can use the <b>Group Lookup</b> to get a direct path to the desired group by searching the Location Codes.                                                              |                                                  |           |
|   |                                                                                                    | _                                                |           |
|   |                                                                                                    |                                                  |           |
|   |                                                                                                    |                                                  |           |

| Administration Console Menu -                                           | LUser: Govt Adm510 Exit            |
|-------------------------------------------------------------------------|------------------------------------|
| Group Lookup - Search                                                   |                                    |
| Search for *                                                            |                                    |
| Locarise Coos V SUS124                                                  |                                    |
| pearch or a group, Elice a reaction code of group name chercurk bearch. |                                    |
| Q Search C Return C Reset                                               |                                    |
|                                                                         | * Asterisk indicates required entr |
|                                                                         | † Only one field is required       |
|                                                                         |                                    |
|                                                                         |                                    |
|                                                                         |                                    |
|                                                                         |                                    |
|                                                                         |                                    |
|                                                                         |                                    |
|                                                                         |                                    |
|                                                                         |                                    |
|                                                                         |                                    |

## Step 35

| Administration Console       | Menu -                                                                                | LUser : Govt Adm510 E         |
|------------------------------|---------------------------------------------------------------------------------------|-------------------------------|
| Group Lookup - Search        |                                                                                       |                               |
| Search For *                 |                                                                                       |                               |
| NOTE Search for a group. Ent | location code or group name then click: 'Search'.                                     |                               |
| Q Search C Return            | 2 Reset                                                                               |                               |
|                              |                                                                                       | * Asterisk indicates required |
|                              |                                                                                       | † Only one field is requ      |
|                              |                                                                                       |                               |
|                              |                                                                                       |                               |
|                              | Enter the desired Location Code in the <b>S</b> the <b>Search</b> button to continue. | earch For field. Click        |
|                              |                                                                                       |                               |
|                              |                                                                                       |                               |
|                              |                                                                                       |                               |

Enter the desired Location Code in the Search For field. Click the Search button to continue.

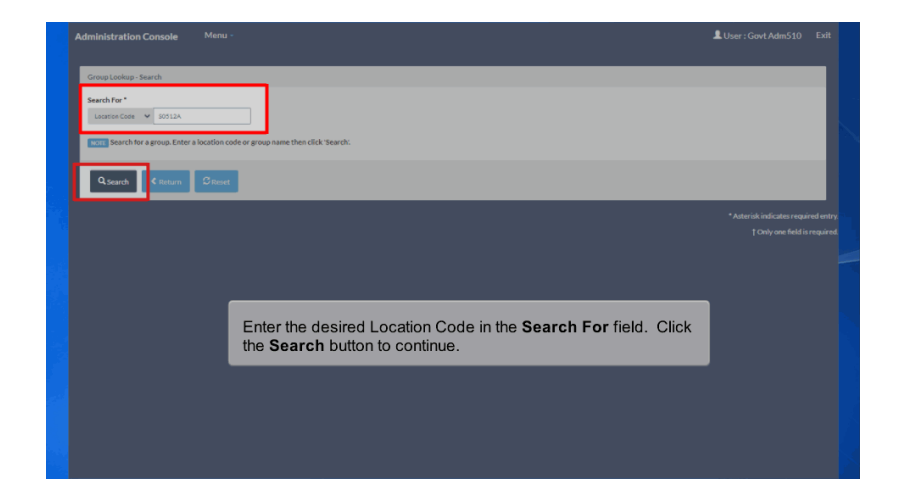

| Administration Console Munu -                                                                                                  | LUser: Govt Adm510           | Exit                                                                                                    |
|----------------------------------------------------------------------------------------------------|------------------------------|----------------------------------------------------------------------------------------------------|
| Group Lookup - Results                                                                                                    |                              |                                                                                                    |
| Cresp Name:<br>TOP / DEPD OF DEFDISE / DEFDISE CONTRACT MANAGEMENT AGENCY (DCMA) / DCMA WESTERN REGIONAL CMD / DCMALOS ANGELES |                              |                                                                                                    |
| Government Administrators:                                                                                                    |                              | Sec. 2                                                                                                    |
| Show 20 v entries Search:                                                                                                    |                              | 100 March 100                                                                                                  |
| First Name II Last Name IT Job Description IT Email II Commercial Telephone IT DSN Telephone IT                                |                              |                                                                                                    |
| Kaylor kh_pc_gam DCMA kh.sam.caci+gan@gmail.com 1                                                                              |                              |                                                                                                    |
| SeanGam Hungerford DCMA seanhungerfordtest+gam@gmail.com 3377948790                                                            |                              |                                                                                                    |
| Showing 1 to 2 of 2 entries Previous 1 Next                                                                                    |                              |                                                                                                    |
|                                                                                                    |                              | le L                                                                                                    |
| Cick 'Group Infd' to go to the group. Cick' Back' to return to the previous page.                                              |                              | a fair a start a start a start a start a start a start a start a start a start a start a start a start a start |
| Cad Crushin                                                                                                    |                              | 1                                                                                                    |
|                                                                                                    |                              | 1000                                                                                                    |
|                                                                                                    | *Asterisk indicates required |                                                                                                    |
| When the user searches the desired Location Code, a list will                                                                  | † Only one field is re       | pired                                                                                                    |
| appear with the Group.                                                                                                    |                              |                                                                                                    |
| Click the <b>Group Info</b> button.                                                                                            |                              |                                                                                                    |
|                                                                                                    |                              |                                                                                                    |
|                                                                                                    |                              |                                                                                                    |
|                                                                                                    |                              |                                                                                                    |
|                                                                                                    |                              |                                                                                                    |
|                                                                                                    |                              |                                                                                                    |
|                                                                                                    |                              |                                                                                                    |

When the user searches the desired Location Code, a list will appear with the Group. Click the Group Info button.

#### Step 37

| Administration Console Menu -                                                                                                    |                                                                                                    | User : Govt Adm510         | Exit     |
|----------------------------------------------------------------------------------------------------|----------------------------------------------------------------------------------------------------|----------------------------|----------|
| Procurement/Finance/Logistics - Group Information                                                                                                    |                                                                                                    |                            |          |
| Current Group Rame<br>DCHALLOS AVIOLES<br>Current Group Refit<br>TOP: DEPTOP DEFINE: DEFENSE CONTRACT MANAGEMENT<br>Action:<br>Group Action: Location Action: Low Action-                                                                                                    | TAGRICU DOM - DOM WESTERIJERGOM, CHD - DOM JOR AND LES                                                                                                    |                            |          |
| Advances to constitut Ancentral Inter<br>International Constitution of the subgroup<br>International Constitution of the subgroup<br>International Constitution of the subgroup of the subgroup of the | user clicks the Group Info tab, they will be directed to<br>oup section where they can then edit the group.<br>information about User Management, please see the<br>no of <b>Administration Changes</b> . |                            |          |
| € Buck to Menu                                                                                                    |                                                                                                    | *Asterisk indicates requir | redentry |
|                                                                                                    |                                                                                                    | † Only one field is:       | required |

When the user clicks the Group Info tab, they will be directed to the subgroup section where they can then edit the group.

For more information about User Management, please see the WBT demo of Administration Changes.

End

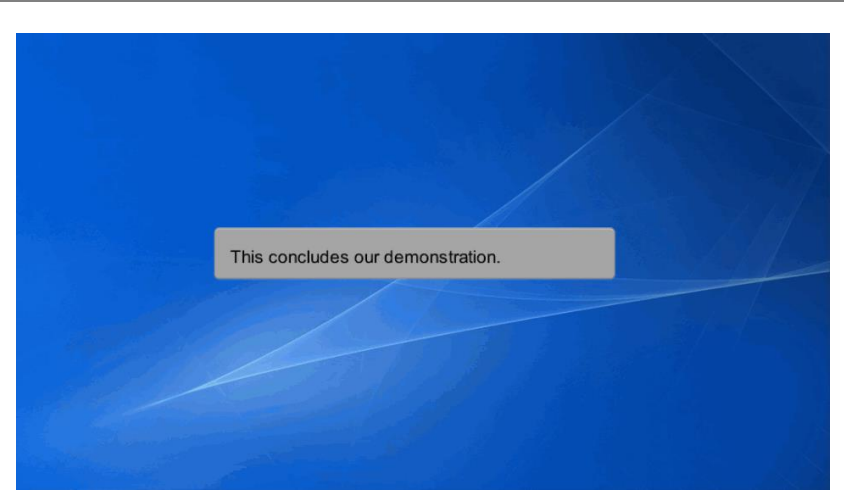

This concludes our demonstration.